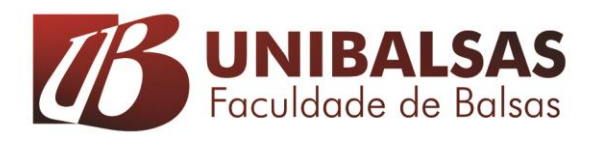

## TUTORIAL PROVA SUBSTITUTIVA

Passo 01: Entre no Portal do Aluno com seu usuário e senha.

Passo 02: Selecione o contexto do período letivo vigente.

Passo 03: Clique em Solicitações em seguida selecione "REQUERIMENTOS ACADEMICOS".

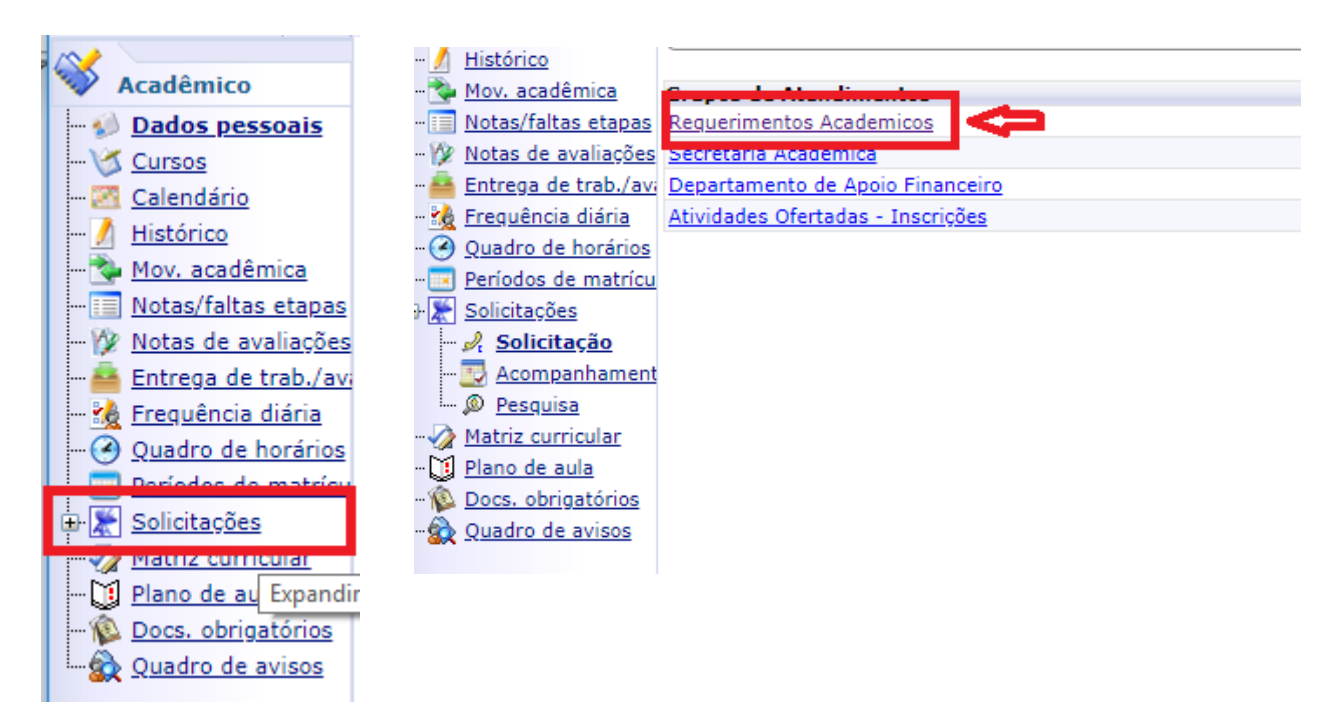

## Passo 04: Selecione "PROVA SUBSTITUTIVA"

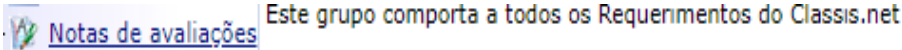

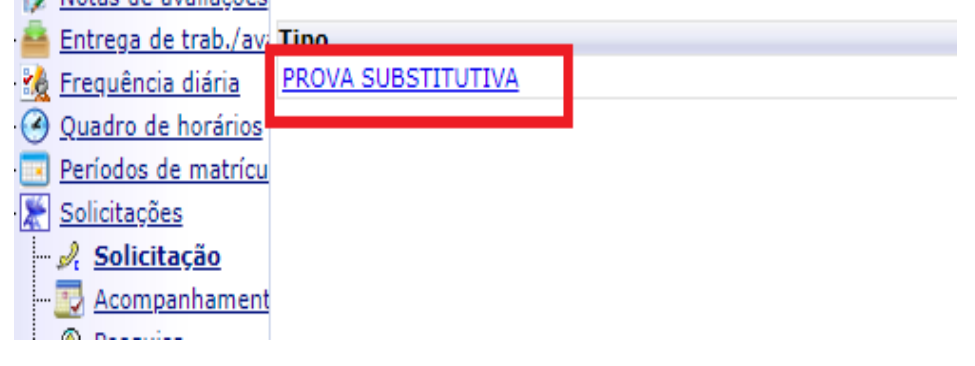

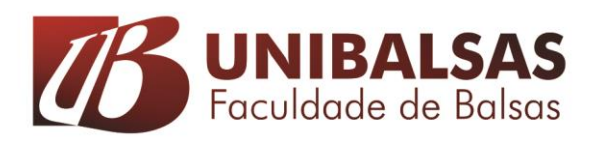

Passo 05: Clique na Aba "ATENDIMENTO" insira o "ASSUNTO " e no campo " SOLICITAÇÃO NOVO" insira a informação. Conforme a imagem.

| Solicitações                                                                                                    | 2 d x |
|----------------------------------------------------------------------------------------------------|-------|
| Acompanhamento das solicitações                                                                                                    |       |
| Salvar Fechar                                                                                                    | A     |
| Atendimento Dados Adicionais Arguivos Anexos Parâmetros                                                                                    |       |
| Codigo     Grupo de atendimento     Tipo de atendimento       0     3     Requerimentos Acader     P       47     PROVA SUBSTITUTIVA     P |       |
| Código do cliente Tipo Abertura Fechamento V P Aluno 03/12/2018 17:15:18                                                                   |       |
| Filial do contexto                                                                                                    |       |
|                                                                                                    |       |
| Solicitação <u>Discussão</u> <u>Solução</u>                                                                                                |       |
| Solicitação                                                                                                    |       |
|                                                                                                    |       |
|                                                                                                    |       |
|                                                                                                    |       |
| Solicitação Novo                                                                                                    |       |
| INSIRA EM SOLICITAÇÃO NOVO PROVA SUBSTITUTIVA                                                                                              |       |
|                                                                                                    |       |
|                                                                                                    |       |
|                                                                                                    |       |

Passo 06: Selecione a Aba PARÂMETROS para informar a disciplina e o bimestre da substitutiva.

| Solicitações                                                                                                    |                                                    |                                                            |
|----------------------------------------------------------------------------------------------------|----------------------------------------------------|------------------------------------------------------------|
| Acompanhamento das solicitações<br>Salvar Fechar<br>Atendimento Dados Adicionais Arguivos Anexos Parâmetros<br>SELECIONA DISCIPLINA Seleciona Disciplina | P. DM Partel Version 10.1.20.260 Concella Charman  |                                                            |
| Nota a Substituir Indica a nota que o aluno<br>deseja substituir                                                                                         | Não seguro   portal.unibalsas.edu.br/Corpore.Net/M | lain.aspx?ShowMode=1&LookupDataField                       |
|                                                                                                    | Exibir 100 T registros por página                  | vourar: NOME  ra filtrar digite um valor e clique> Filtrar |
|                                                                                                    | OK Editar Atualizar Imprimir Primeira A<br>NOME    | nterior Próxima Última<br>CODDISC                          |
|                                                                                                    | LINGUAGENS FORMAIS E COMPILADORES                  | 0101                                                       |
|                                                                                                    | TÓPICOS EM SISTEMAS DE INFORMAÇÃO II               | 0104 SELECIONA A DISCIPLINA                                |
|                                                                                                    | TRABALHO DE CURSO II<br>EMPREENDEDORISMO           | 0110/1 QUE DESEJA REALIZAR A                               |
|                                                                                                    | TECNOLOGIA DE PROGRAMAÇÃO PARA DISPOSITIVOS MOVEIS | ; 0403                                                     |
|                                                                                                    | COMPUTAÇÃO GRÁFICA E PROCESSAMENTO DE IMAGEM       | 0404                                                       |
|                                                                                                    | INGLESTÉCNICO - OPTATIVA                           | 1014                                                       |
|                                                                                                    | Mensagens Alertas                                  |                                                            |

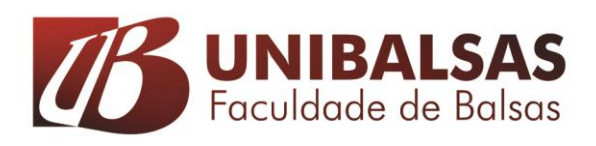

Passo 07: Após Selecionar a disciplina que deseja realizar a prova substitutiva, selecione o bimestre que deseja substituir a nota.

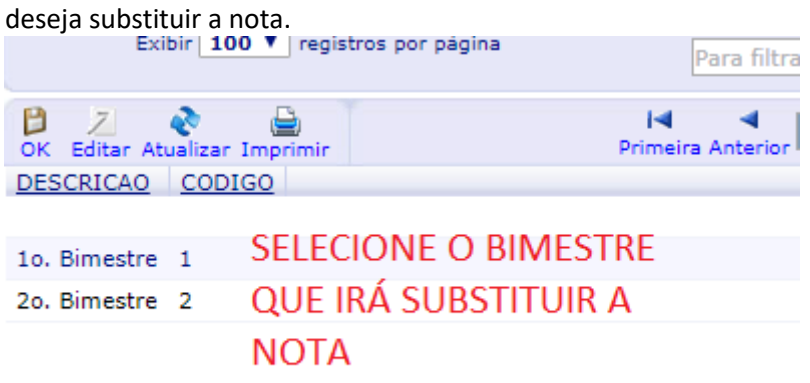

Passo 08: Após selecionar a disciplina e o bimestre clique em SALVAR.

| olicitaçõe                                                                                                    | es                 |                   |      |  |
|----------------------------------------------------------------------------------------------------|--------------------|-------------------|------|--|
| Compa<br>D<br>Salvar                                                                                                    | nham<br>Ø<br>echar | ento das solicita | ções |  |
| Atendimento         Dados Adicionais         Arguivos Anexos         Parâmetros           SELECIONA DISCIPLINA Seleciona Disciplina<br>para prova         TÓPICOS EM SISTEMAS DE INFORMAÇÃO         P |                    |                   |      |  |
| Nota a Substituir Indica a nota que o aluno<br>deseja substituir<br>20. Bimestre                                                                                                    |                    |                   |      |  |

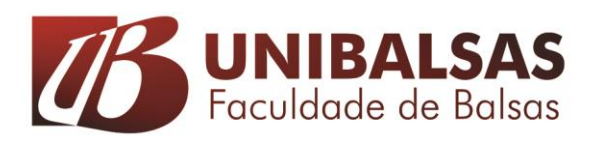

Passo 09 : Após salvar o requerimento de confirmação fica disponível ao aluno para impressão assim como o boleto para pagamento.

|                                | Confirmação de Solicitação |
|--------------------------------|----------------------------|
| Atendimento                    |                            |
| 1-1-39087                      |                            |
| Data da solicitação            |                            |
| 03/12/2018 17:39:44            |                            |
| Solicitação                    |                            |
| PROVA SUBSTITUTIVA             |                            |
| Descrição                      |                            |
| SOLICITAÇÃO PROVA SUBSTITUTIVA |                            |
| SELECIONA DISCIPLINA           |                            |
| 0101                           |                            |
| Nota a Substituir              |                            |
| 2                              |                            |
| -                              |                            |
| Recebimento da resposta        |                            |
| Padrão                         |                            |

|                    | boleto em extrato financeirio / | DOLLIO                              |
|--------------------|---------------------------------|-------------------------------------|
| March of the local |                                 | Contrast Contrast Contrast Contrast |

| Vencimento: 04/12/2018 | Valor Bruto: 40,00 | Situação: Em aberto | BOLETO |
|------------------------|--------------------|---------------------|--------|
| Vencimento: 04/12/2018 | Valor Bruto: 40,00 | Situação: Em aberto | BOLETO |
| Vencimento: 04/12/2018 | Valor Bruto: 40,00 | Situação: Em aberto | BOLETO |